## RV110W的路由設定

## 目標

RV110W通過路由行為在網路中的不同路徑上傳送資料流量。路徑可以將裝置連線到相同或不同網路上的其他裝置,或者連線到Internet。本文說明如何在RV110W上配置路由設定。

## 適用裝置

·RV110W

## 程式步驟

步驟1.使用Web配置實用程式選擇Networking > Routing。

| Operating Mode           |                                     |  |  |  |  |  |
|--------------------------|-------------------------------------|--|--|--|--|--|
| Operating Mode:          | Gateway Router                      |  |  |  |  |  |
| Dynamic Routing          |                                     |  |  |  |  |  |
| RIP:                     | Enable                              |  |  |  |  |  |
| RIP Send Packet Version: | © RIPv1                             |  |  |  |  |  |
| RIP Recv Packet Version: | RIPv1 @ RIPv2                       |  |  |  |  |  |
| Static Routing           |                                     |  |  |  |  |  |
| Route Entries            | 1 () 🔻 Delete This Entry            |  |  |  |  |  |
| Enter Route Name         |                                     |  |  |  |  |  |
| Destination LAN IP       | 0 . 0 . 0 . 0 (Hint: 192.168.2.100) |  |  |  |  |  |
| Subnet Mask              | 0 . 0 . 0 . 0 (Hint: 255.255.255.0) |  |  |  |  |  |
| Gateway                  | 0 . 0 . 0 . 0 (Hint: 192.168.1.100) |  |  |  |  |  |
| Interface                | LAN & Wireless  Internet (WAN)      |  |  |  |  |  |
| Inter-VLAN Routing       |                                     |  |  |  |  |  |
| Inter-VI AN Routing      | Enable                              |  |  |  |  |  |

步驟2.在操作模式右側,按一下Gateway單選按鈕將RV110W設定為充當路由器並將網路連線 到網際網路,或按一下Router單選按鈕將RV110W設定為僅充當路由器。

附註:如果您選擇Gateway,請跳至步驟6。

步驟3.在RIP右側,勾選**Enable**覈取方塊,以便在網路佈局發生變化時,允許路由資訊協定 (RIP)自動調整網路。

步驟4.在RIP傳送資料包版本右側,按一下**RIPv1**單選按鈕傳送僅與RIPv1網路相容的RIPv1資料包,或按一下**RIPv2**單選按鈕傳送與RIPv1和RIPv2網路相容的RIPv2資料包。

步驟5.在RIP Recv Packet Version的右側,按一下**RIPv1**單選按鈕接收RIPv1資料包,或按一下**RIPv2**單選按鈕接收RIPv2和RIPv2資料包。

步驟6.從Route Entries下拉選單中,選擇未使用的路由編號以直接到達目的網路。

| Routing                  |                  |            |            |            |                       |
|--------------------------|------------------|------------|------------|------------|-----------------------|
| Operating Mode           |                  |            |            |            |                       |
| Operating Mode:          | Gateway C Router |            |            |            |                       |
| Dynamic Routing          |                  |            |            |            |                       |
| RIP:                     | 🗆 Er             | able       |            |            |                       |
| RIP Send Packet Version: |                  | Pv1 ◎ RIF  | Pv2        |            |                       |
| RIP Recv Packet Version: | RI               | ²v1 ⊚ RIF  | Pv2        |            |                       |
| Static Routing           |                  |            |            |            |                       |
| Route Entries            | 1()              | -          | Delete Th  | is Entry   |                       |
| Enter Route Name         | Rout             | e1         |            | $\supset$  |                       |
| Destination LAN IP       | 0                | . 0        | . 0        | . 0        | (Hint: 192.168.2.100) |
| Subnet Mask              | 0                | . 0        | . 0        | . 0        | (Hint: 255.255.255.0) |
| Gateway                  | 0                | . 0        | . 0        | . 0        | (Hint: 192.168.1.100) |
| Interface                | ● LA             | N & Wirele | ss 🔘 Inter | rnet (WAN) |                       |
| Inter-VLAN Routing       |                  |            |            |            |                       |
| Inter-VLAN Routing:      | 🗖 Er             | able       |            |            |                       |
| Save Cancel              |                  |            |            |            |                       |

步驟7.在「輸入工藝路線名稱」欄位中輸入工藝路線名稱。

| Operating Mode           |                                |           |           |           |                       |  |
|--------------------------|--------------------------------|-----------|-----------|-----------|-----------------------|--|
| Operating Mode:          | Gateway      Router     Router |           |           |           |                       |  |
| Dynamic Routing          |                                |           |           |           |                       |  |
| RIP:                     | Enable                         |           |           |           |                       |  |
| RIP Send Packet Version: | © RIPv1                        |           |           |           |                       |  |
| RIP Recv Packet Version: | © RIPv1                        |           |           |           |                       |  |
| Static Routing           |                                |           |           |           |                       |  |
| Route Entries            | 1 ( ) 🔻 Delete This Entry      |           |           |           |                       |  |
| Enter Route Name         | Route1                         |           |           |           |                       |  |
| Destination LAN IP       | 192                            | . 168     | . 2       | . 100     | (Hint: 192.168.2.100) |  |
| Subnet Mask              | 0                              | . 0       | . 0       | . 0       | (Hint: 255.255.255.0) |  |
| Gateway                  | 0                              | . 0       | . 0       | . 0       | (Hint: 192.168.1.100) |  |
| Interface                |                                | & Wireles | s 🔘 Inter | net (WAN) |                       |  |
| Inter-VLAN Routing       |                                |           |           |           |                       |  |
| Inter-VLAN Routing       | Ens                            | ble       |           |           |                       |  |

步驟8.在Destination LAN IP欄位中,輸入直接路徑連線的IP地址。

| Operating Mode           |                                           |  |  |  |  |
|--------------------------|-------------------------------------------|--|--|--|--|
| Operating Mode:          | Gateway Router                            |  |  |  |  |
| Dynamic Routing          |                                           |  |  |  |  |
| RIP:                     | Enable                                    |  |  |  |  |
| RIP Send Packet Version: | © RIPv1 ◎ RIPv2                           |  |  |  |  |
| RIP Recv Packet Version: | © RIPv1                                   |  |  |  |  |
| Static Routing           |                                           |  |  |  |  |
| Route Entries            | 1 ( ) 🔻 Delete This Entry                 |  |  |  |  |
| Enter Route Name         | Route1                                    |  |  |  |  |
| Destination LAN IP       | 192 . 168 . 2 . 100 (Hint: 192.168.2.100) |  |  |  |  |
| Subnet Mask              | 255 . 255 . 255 . 0 (Hint: 255.255.255.0) |  |  |  |  |
| Gateway                  | 0 . 0 . 0 . 0 (Hint: 192.168.1.100)       |  |  |  |  |
| Interface                | ● LAN & Wireless ◎ Internet (WAN)         |  |  |  |  |
| Inter-VLAN Routing       |                                           |  |  |  |  |
| Inter-VLAN Routing:      | Enable                                    |  |  |  |  |

步驟9.在「子網掩碼」欄位中,輸入目標LAN IP地址的子網掩碼。

| Operating Mode           |                                            |  |  |  |  |
|--------------------------|--------------------------------------------|--|--|--|--|
| Operating Mode:          | Gateway Router                             |  |  |  |  |
| Dynamic Routing          |                                            |  |  |  |  |
| RIP:                     | Enable                                     |  |  |  |  |
| RIP Send Packet Version: | © RIPv1 <sup>®</sup> RIPv2                 |  |  |  |  |
| RIP Recv Packet Version: | RIPv1 @ RIPv2                              |  |  |  |  |
| Static Routing           |                                            |  |  |  |  |
| Route Entries            | 1 ( ) 🔻 Delete This Entry                  |  |  |  |  |
| Enter Route Name         | Route1                                     |  |  |  |  |
| Destination LAN IP       | 192 . 168 . 2 . 100 (Hint: 192.168.2.100)  |  |  |  |  |
| Subnet Mask              | 255 . 255 . 255 . 0 (Hint: 255.255.255.0)  |  |  |  |  |
| Gateway                  | (192 . 168 . 1 . 100 (Hint: 192.168.1.100) |  |  |  |  |
| Interface                | ● LAN & Wireless ◎ Internet (WAN)          |  |  |  |  |
| Inter-VLAN Routing       |                                            |  |  |  |  |
| Inter-VLAN Routing:      | Enable                                     |  |  |  |  |

步驟10.在Gateway欄位中,輸入直接路徑的網關IP地址。

步驟11.在「介面」右側,按一下LAN & Wireless單選按鈕將資料包定向到LAN和無線網路 ,或按一下Internet(WAN)將資料包定向到Internet。

步驟12.在VLAN間路由的右側,勾選Enable覈取方塊以使用VLAN傳送資料包。

步驟13.按一下Save儲存更改,或按一下Cancel放棄更改。